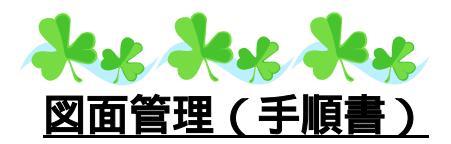

# フォルダをバインダ用に新しく作成する。

通常使っているフォルダと区別するために新しくフォルダを作成します。

デフォルトでは[ローカルディスク(C)] [My Documents] [Micsdat]に設計 データが入っています。

| 🚾 図面管理                  | HICS/Pro 2006.11 | [ M1918 V | 0020 9918 | ]            |
|-------------------------|------------------|-----------|-----------|--------------|
| S.¥My Doc               | uments¥Micsdat   |           | 参照        | 🔽 批評化表示      |
| ページ名                    | ××基苑             | <u> </u>  | ページ編集     |              |
| <ul> <li>外棚々</li> </ul> | 順 ○ 作成日順 ④ 昇順    | ○ 路線 外椎   | +++       | 128.32 G バイト |
| data01                  |                  |           |           | 外柵1          |

[ローカルディスク(C)] [My Documents]を開き、メニューの「ファイル」から「新規作成」「フォルダ」で、新しいフォルダを作成し、名称を[Micsdat - sample]のような分かりやすい名前に変更します。

| 6 | 🗅 My Doo | uments         |    |          |                    |        |        |  |
|---|----------|----------------|----|----------|--------------------|--------|--------|--|
|   | ファイル(E)  | 編集( <u>E</u> ) | 表示 | <b>⊘</b> | お気(こ入り( <u>A</u> ) | ツール(T) | ヘルプ(円) |  |
|   | 新規作成     | :W)            | •  | <u>)</u> | フォルダ( <u>E</u> )   |        |        |  |
| ľ | ショートカッ   | ットの作成(S        | )  | 2        | ショートカット(S)         |        |        |  |

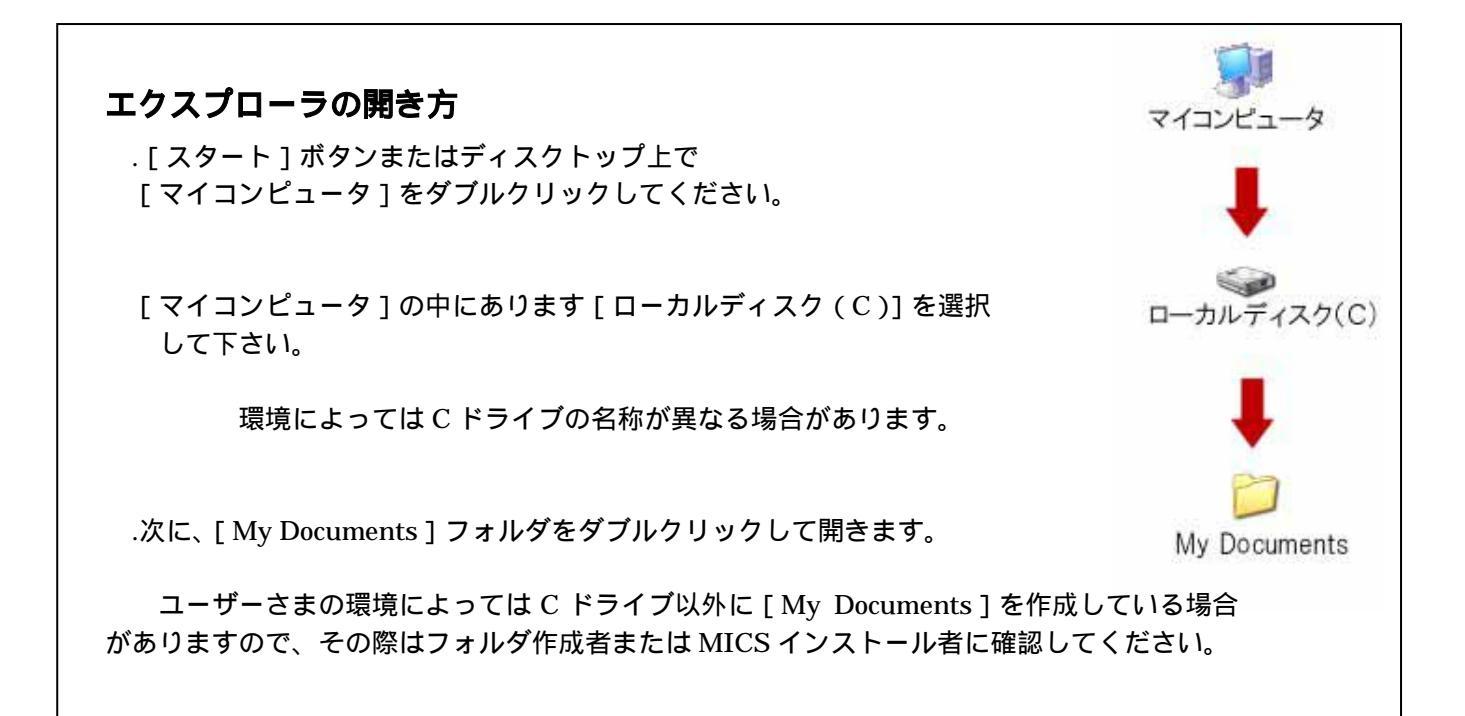

### 参照フォルダの切り替え方法

フォルダ作成後、エクスプローラを閉じて「図面管理」に戻り、「参照」ボタンを押して フォルダの参照ウィンドウを開きます。

フォルダ参照ウィンドウから、新しく作成した [Micsdat - sample]を選択し [OK]ボ タンを押してください。

参照先 [ローカルディスク(C)] [My Documents] [Micsdat - sample] フォルダアイコンの左側が+)になっている場合は、そのフォルダに下階層が存在します。 +)マークをクリックして表示してください。

| MC 図面管理 MJCS/Pro 2006.1                | 1 [M1918 V0020 9918]                          |
|----------------------------------------|-----------------------------------------------|
| C:¥My Documents¥Micsdat-sample<br>ページ名 | ◆照 レ は 化表示     設計,     図面編集     べージ編集 0/0 ↓ ▶ |
| ○ 外柵名順 ○ 作成日順 ○ 昇)                     | フォルダの参照 🔹 💽                                   |
|                                        | フォルダを選択してください                                 |
|                                        | B → C i386 ▲<br>B → MEGASOFT                  |
|                                        | MSOCache     My Documents                     |
|                                        | MASTER_CD2506.05S     Micsdat                 |
|                                        | Program Files     RECYCLER                    |
|                                        | System Volume Information                     |
|                                        |                                               |
|                                        | OK ++>セル                                      |

「参照」ボタンの左側にある を押してリスト表示をし、新しく追加したリストを選択し てください。

## ページを作成する

バインダ用のページは営業用として使いやすいように区分することが大切です。 名称の前に数字やアルファベットを入れておくと、ページ選択時に順番どおりに表示されますので、管理するのに便利です。

「図面管理」の「ページ編集」を押して、「ページ編集ダイアログ」を出します。

| 🧖 図面管理 MICS/Pro 2006.11 [ M1918 V0020 9918 ]  |
|-----------------------------------------------|
| C:¥My Documents¥Micsdat-sample 🔽 参照 🔽 枕?仙表示   |
| ページ名 ページ編集 0/0 ()                             |
| ● 外柵名順 ○ 作成日順 ● 昇順 ○ 降順 外柵数:0 空き:128.32 G バイト |
|                                               |
|                                               |

「新しい名前」に作成したいページ名を入れて「追加・変更」ボタンを押します。

| ^*-ジ編集                                | × |
|---------------------------------------|---|
| □ 名前を変更する                             |   |
| 元の名前                                  | _ |
| 01 外価 奉本学<br>02 外価 デザイン型<br>03 外価 その他 |   |
| 04 石塔 和型<br>05 石塔 洋型                  |   |
| 07 石塔 デザイン型<br>08 外柵・石塔一体型            |   |
| 09 基誌<br>10 灯篭<br>11 云の他              |   |
|                                       |   |
|                                       |   |
| 新しい名前                                 | _ |
| μ                                     | _ |
| 終了    追加·変更                           |   |

#### テンプレート(以前作成したデータ)を使用する場合の注意!

テンプレートを使用する場合は、データを「複写」して使用してください。 またテンプレートとして使用するデータは墓石設計データのみを必要としますので、通常の複写 よりも下記の方法で行うことをお勧めします。

#### テンプレートデータを利用する複写手順

「図面管理」からテンプレートデータとして使用したい図面上で、[右クリック]をし、 「墓石設計」から「複写後設計」の「複写先ページを指定」を選択します。

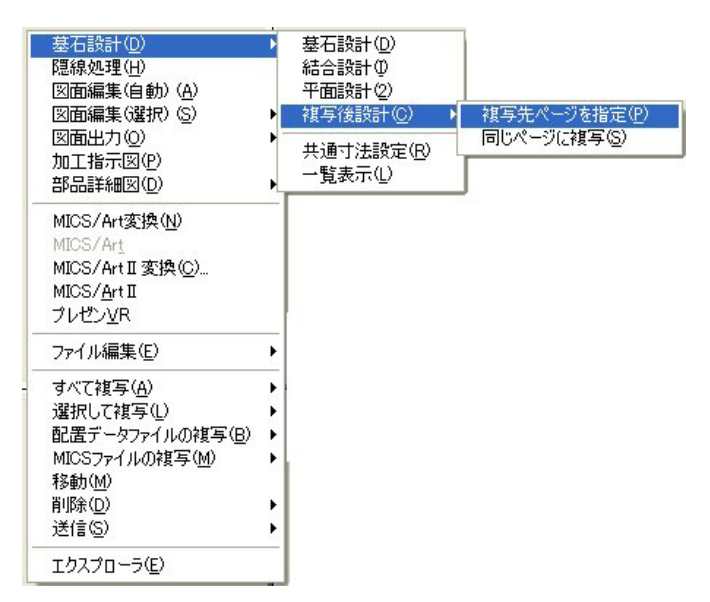

画面が上下に分かれますので、下部の「複写先指定」ウィンドウの「リンク場所」と 「ページ」を指定して、左下部にある[OK]ボタンを押してください。

|                                                                                                    | 347442 Tra                                                                                                    |      |
|----------------------------------------------------------------------------------------------------|----------------------------------------------------------------------------------------------------|------|
| 100                                                                                                    | C:¥My Documents¥Micsdat-sample                                                                                                    | ✓ 参照 |
| 7949                                                                                                    |                                                                                                    |      |
| HT   HADR.   HEAL   HE                                                                                                    |                                                                                                    |      |
| THE CONTRACT OF THE CONTRACT OF THE CONTRACT. | 100         100         100         100         100           100         100         100         100         100           100         100         100         100         100           100         100         100         100         100 |      |
|                                                                                                    |                                                                                                    |      |
|                                                                                                    | mana                                                                                                    |      |

「墓石設計」が起動しますので、不必要な部材を削除して使用してください。